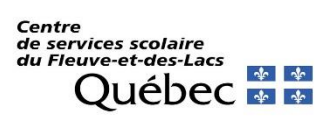

## Procédure pour l'accès à TFP Internet

- 1. Être membre de TFP internet sinon si inscrire en <u>cliquant ici</u>, puis sur inscription.
- Saisir le numéro d'identification se trouvant au-dessus de votre nom sur le compte de taxe.
- 3. Au champ « nom » inscrire tel qu'il est inscrit sur votre compte votre nom de famille suivi de votre prénom. Laissez le champ « prénom » vide.
- 4. Saisir une adresse courriel.
- 5. Inscrire vos numéros de téléphones.
- 6. Choisir un code d'accès (minimum 5 caractères)
- 7. Choisir un mot de passe (minimum 8 caractères)
- 8. Dans « Type d'accès », à l'aide de la flèche de la liste déroulante, choisir propriétaire.
- 9. Enregistrer.
- 10. Inscrire à nouveau le code d'accès et le mot de passe choisis.

## Pour accéder en tant que membre

- Cliquer sur le lien « <u>Cliquer ici pour accéder à TFP Internet</u> ».
- Entrer le code d'accès ainsi que le mot de passe que vous avez choisi lors de votre inscription à la plateforme.

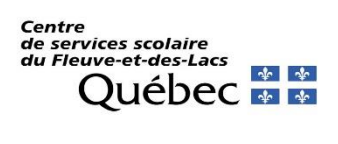

## Procédure pour l'inscription à la facture en ligne

- Vous devez être membre de TFP internet et propriétaire autorisé pour avoir la possibilité de consulter les comptes de taxes. Cependant, seul le premier propriétaire (dans les cas où il y a plus d'un propriétaire pour un dossier) sera avisé par courriel, à l'adresse fournie lors de votre inscription, de la disponibilité d'une facture.
- 2. Accédez à TFP-Internet avec votre code d'utilisateur et votre mot de passe.
- 3. Cliquez sur « Modification des données d'accès »

| Bonjour, |                        |                                                      |
|----------|------------------------|------------------------------------------------------|
| MENU     |                        |                                                      |
|          | INFORMATIONS PUBLIQUES | INFORMATIONS DI MEMBRE                               |
|          | Image des factures     | Modification des données d'accès                     |
|          |                        |                                                      |
|          | INFORMATIONS PRIVEES   |                                                      |
|          | Bonjour.<br>MENU       | NERU<br>INFORMATIONS PUBLIQUES<br>Image des factures |

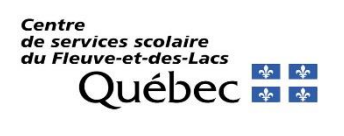

4. Cochez « inscription à la facture en ligne » et compléter les informations.

| 😩 🍘 🗖   🎫 Accueil                                 | × 🗅 TFP                      | × +                                                   |  |  |
|---------------------------------------------------|------------------------------|-------------------------------------------------------|--|--|
| ← C ⋒ ⊡ https://webfl.appgrics                    | .ca/tfp/asp/TFP.aspx?jlsid=1 | &jlrun=tfpint.membre.Modifier                         |  |  |
| 🦸 Via - Bienvenuel / 🚺 MSN Québec   Actu 🛅        | Nouvel onglet 📋 Sites Web    | Microsoft 🕒 Galerie de composa 🔍 Sites suggérés       |  |  |
|                                                   |                              |                                                       |  |  |
|                                                   |                              |                                                       |  |  |
| Prénom :                                          |                              |                                                       |  |  |
| Nom :                                             | LOUSE IN.                    |                                                       |  |  |
| PROFIL COURANT                                    |                              |                                                       |  |  |
|                                                   |                              |                                                       |  |  |
| Adresse courriel                                  |                              |                                                       |  |  |
| Téléphone (Résidence)                             | (5141                        | 234567> (514)123-4567)                                |  |  |
| Téléphone (Bureau)                                |                              | (51412345671234> (514)123-4567 [1234])                |  |  |
| Téléphone (Mobile)                                | (514                         | 234567> (514)123-4567)                                |  |  |
| Type d'accès : Propriétaire                       |                              |                                                       |  |  |
| Inscription à la facturation en ligne             |                              |                                                       |  |  |
|                                                   | 🛛 🔁 J'ai lu et j'accepte le  | s conditions d'utilisation de la facturation en ligne |  |  |
| Inscription au relevé/état de compte par courriel |                              |                                                       |  |  |
| CHANCEMENT DU CODE D'ACCÉS                        |                              |                                                       |  |  |
| CHANGEMENT DU CODE D'ACCES                        | -                            |                                                       |  |  |
| Code d'accès actuel                               |                              |                                                       |  |  |
| Mot de passe actuel                               |                              |                                                       |  |  |
| Nouveau code d'accès                              |                              | Le code d'accès doit contenir au moins 5 caractères.  |  |  |
|                                                   |                              |                                                       |  |  |
| CHANGEMENT DU MOT DE PASSE                        |                              |                                                       |  |  |
|                                                   |                              |                                                       |  |  |
| Code d'accès actuel                               |                              |                                                       |  |  |
| Mot de passe actuel                               |                              |                                                       |  |  |
| Nouveau mot de passe                              |                              | Le mot de passe doit contenir au moins 8 caractères.  |  |  |
| Confirmez le nouveau mot de passe                 |                              | Le mot de passe doit contenir au moins 8 caractères.  |  |  |
|                                                   |                              |                                                       |  |  |
|                                                   | Enregistrer Défair           | •                                                     |  |  |
|                                                   |                              |                                                       |  |  |

- 5. Cliquez sur « J'ai lu et j'accepte les conditions d'utilisation de la facturation en ligne ». Vous serez redirigé vers nos conditions d'utilisation.
- 6. Une fois les conditions lues et acceptées, cliquez sur enregistrer.
- 7. Un courriel vous sera envoyé pour confirmer votre inscription.

Vous pouvez désormais avoir accès au compte de taxe scolaire de votre propriété.